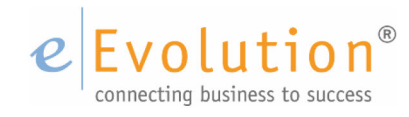

**Tutorial "Rahmen- und Abrufaufträge im Verkauf"** eEvolution GmbH & Co. KG

# e Evolution®

### Inhaltsverzeichnis

| 1 | Was ist ein Rahmenvertrag?                                             | 3  |
|---|------------------------------------------------------------------------|----|
| 2 | Vorbereitung zur Nutzung von Rahmenverträgen in eEvolution             | 4  |
|   | 2.1 Auftragsart <rahmenauftrag> anlegen und einrichten</rahmenauftrag> | 4  |
|   | 2.2 Auftragsart <rahmenabruf> anlegen &amp; einrichten</rahmenabruf>   | 8  |
|   | 2.3 Sondereinkaufspreise bei Rahmenaufträgen / Rahmenabrufaufträgen    | 10 |
|   | 2.4 Systemtabelle Zuordnung Abrufaufträge zu Rahmenaufträgen           | 11 |
| 3 | Anwendung von Rahmenaufträgen in eEvolution                            | 12 |
|   | 3.1 Anlegen eines Rahmenauftrages                                      | 12 |
|   | 3.2 Anlegen eines Rahmenabrufauftrages                                 | 14 |
| 4 | Abrufaufträge in eEvolution                                            | 17 |
|   | 4.1 Auftragsart < Abrufauftrag> anlegen                                | 17 |
|   | 4.2 Anlegen eines Abrufauftrages                                       | 18 |

### e Evolution®

#### 1 Was ist ein Rahmenvertrag?

In der Regel ist ein Rahmenvertrag eine Vereinbarung zwischen zwei Unternehmen, die zum Beispiel im Auftraggeber-Auftragnehmer oder Verkäufer-Käufer Verhältnis zueinanderstehen. Üblicherweise werden Rahmenverträge vereinbart, um zwar grundsätzliche Aspekte der Zusammenarbeit zu regeln, jedoch weiterhin Freiraum für konkrete Einzelfälle zu behalten.

Beispielsweise können bei Rahmenverträgen für Warenlieferungen die Mengen, der Preis und der Zeitrahmen für die Abnahme eines Produktes vereinbart werden (der sog. Rahmenauftrag). Die vereinbarte Menge kann dann innerhalb des Zeitrahmens zum vereinbarten Preis in sogenannten Losgrößen abgerufen werden (die sog. Rahmenabrufaufträge).

Beide Seiten genießen die Vorteile eines solchen Rahmenvertrages.

- Der Käufer erzielt in der Regel durch die Vereinbarung, eine größere Menge abzunehmen, einen niedrigeren Preis und kann die Produkte dann einfach bei Bedarf abrufen.
- Der Verkäufer wiederum genießt im Gegenzug eine Sicherheit für den Absatz eines bestimmten Produktes, was natürlich zudem eine bessere Planung bezüglich seiner Produktion und/oder Einkaufs ermöglicht.

Eine Besonderheit dieser Thematik stellt der <u>,definierte Abrufauftrag</u><sup>4</sup> dar. Bei dieser Art von Verträgen werden zusätzlich zu Menge und Preis auch die Losgrößen und die genauen Zeitpunkte der einzelnen Abrufe sowie der einzelnen Losgrößen definiert.

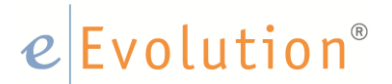

#### 2 Vorbereitung zur Nutzung von Rahmenverträgen in eEvolution

Zur Nutzung der Funktionalität zu Rahmen- und Abrufaufträgen in eEvolution sind einige einmalige Vorarbeiten zu tätigen.

#### 2.1 Auftragsart <Rahmenauftrag> anlegen und einrichten

Um in eEvolution mit Rahmen und Abrufen arbeiten zu können müssen zunächst drei Auftragsarten angelegt werden.

Eine neue Auftragsart kann unter <Verwaltung - Verkauf> und dort <Auftragsarten> angelegt werden.

| 0                                                                                                    | Auftrag - [ EEVOLUTIONDEMO, M1 ] - eEvolution                                                                                                    |                                                                                     |
|----------------------------------------------------------------------------------------------------|----------------------------------------------------------------------------------------------------|-------------------------------------------------------------------------------------|
| Verwaltung                                                                                                    | Verwalten Sie Ihre Verkäufe                                                                                                    | Suchbegriff eingeben                                                                |
| Artikel<br>Einkauf<br>Finanzen & Zahlungsverkehr<br>IMEX                                                                                                    | Auftragsarten<br>Verwalten Sie Ihre Auftragsarten.<br>Jede Auftragsart erlaubt die<br>Zusamenfassung einer komplexen<br>Konfiguration der<br>Auftragsabwicklung.<br>Erledigungsgründe | Gutschriftsgründe<br>Stellen Sie mögliche<br>Gutschriftsgründe ein.<br>Bestellarten |
| Interessenten<br>Intrastat<br>Inventar<br>Kunden<br>Lager<br>Länder & Regionen<br>Lieferanng & Versand<br>Mitarbeiter<br>Produktion<br>Projekte<br>Retoure<br>Service- und Vertragsfaktura<br>Serviceauftrag<br>Serviceauftrag | Stellen Ste nögliche<br>Eredigungggründe für Angebote<br>oder Aufträge ein.<br><b>Minderwertzuschläge</b><br>Stellen Sie die Minderwertzuschläge<br>ein.                              | Verwalten Sie die Bestellarten für<br>den Verkauf.                                  |
| Verkauf<br>Webshop<br>Workflow                                                                                                    |                                                                                                    |                                                                                     |

Anschließend öffnet sich ein Fenster, alle derzeit im System angelegten Auftragsarten anzeigt.

|          |                   |                |                |            |            | Isart        |              | ↔- □                           |
|----------|-------------------|----------------|----------------|------------|------------|--------------|--------------|--------------------------------|
| Datei    | Datensätze        |                |                |            |            |              |              |                                |
| <u>)</u> | 🗸 🗙 🕹 🗟           | 🛪 🕴 🕈          | 8              |            |            | Such         | begriff:     | 👫 🗌 Automatische Spaltenbreite |
| Nr       | Bezeichnung       | Auftr.Nr. Von: | Auftr.Nr. Bis: | RENr. Von: | RENr. Bis: | Gut.Nr. Von: | Gut.Nr. Bis: | Mandant                        |
| 1        | Sofortauftrag     | 1              | 9999999        | 1          | 9999999    | 1            | 9999999      | ZENT                           |
| 2        | Serviceauftrag    | 1              | 999999         | 1          | 999999     | 1            | 999999       | ZENT                           |
| 3        | Abrufauftrag      |                |                |            |            |              |              | ZENT                           |
| 4        | Rahmenauftrag     |                |                |            |            |              |              | ZENT                           |
| 5        | Rahmenabruf       |                |                |            |            |              |              | ZENT                           |
| 6        | Kostenvoranschlag |                |                |            |            |              |              | ZENT                           |
| 7        | Anfrage           | 1              | 9999999        | 1          | 9999999    | 1            | 9999999      | M1                             |

Um eine neue Auftragsart anzulegen muss das Icon <Neu> 🛍 geklickt werden.

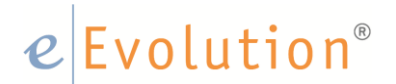

Daraufhin öffnet sich ein weiteres Fenster, in dem nun die Kofiguration der neuen Auftragsart <Rahmenauftrag> vorgenommen werden kann.

| 0                                                                                               | Auftragsart                                                     |                                                         | x                             |
|-------------------------------------------------------------------------------------------------|-----------------------------------------------------------------|---------------------------------------------------------|-------------------------------|
| -Bezeichnung, Auftragsart                                                                       |                                                                 |                                                         |                               |
|                                                                                                 | "Minimaler" DB im Auftrag in %:                                 | <u>D</u> imensionsauftrag<br><u>K</u> onsignationslager | Materialzuschlag              |
| Rahmenauftrag 🗸 🗸                                                                               |                                                                 | Minderwertzuschlag                                      | Rahmenabrufauftrag            |
| Standardauftrag                                                                                 | Mandantenspezifisch                                             |                                                         | Versandkostenzuschlag         |
| Rahmenauftrag                                                                                   | Standardager des Artikels übersteuern                           | Associat                                                |                               |
| Zuzahlauftrag                                                                                   |                                                                 |                                                         |                               |
| Auftragskopt fur Unterauftrag, Auftragsteil                                                     |                                                                 | Angebot mit Bindefinst                                  |                               |
| Auftragsteil                                                                                    | Gestaffelter Zuschlag                                           | Automatisches eintragen der Bi                          | ndefrist in Tagen:            |
| Leergutauftrag<br>Service-Dienstleistungsauftrag                                                |                                                                 | Automatische Erzeu                                      | ugung von Lagerreservierungen |
|                                                                                                 | Zuschlagpauschale:                                              |                                                         |                               |
| EUR                                                                                             | EUR                                                             | Pauschalzuschlag                                        | Gestaffelter Zuschlag         |
| Minderwertzuschlag durch folgenden Artikel darste                                               | ellen:                                                          |                                                         |                               |
|                                                                                                 |                                                                 | Zuschlagpauschale:                                      |                               |
|                                                                                                 |                                                                 | EUR                                                     |                               |
| Aktionen                                                                                        |                                                                 | Versandkostenzuschlag durch                             | folgenden Artikel darstellen: |
| Keine <u>S</u> tatistik                                                                         | nungsstellung via Sammeldruck                                   |                                                         |                               |
| Keine Teillieferung                                                                             | nungsstellung via Sammelrechnung                                | N 1 2 7 11                                              |                               |
| Keine Reservierung                                                                              | ikel: auf Positionsebene Fibu <u>ü</u> bergabe                  | -Nummernkreise, Zwangsartikel                           |                               |
| Artikelpreise brutto fakt.                                                                      | Artikel: auf Positionsebene Fibu <u>ü</u> bergabe               | Auftr.Nr. von - bis                                     | RENr. von - bis               |
| Zusätzliche Pos.Nr. Umsä                                                                        | t <u>z</u> e nicht in Auswertungen berücksichtigen              |                                                         |                               |
| Keine Teil <u>r</u> echnung                                                                     | enge nach Sys.aktion auf Komplettmenge setzen                   |                                                         |                               |
| Keine Übergabe an <u>F</u> iBu                                                                  | lagergeführte Artikel an Kommission übergeben                   | LSNr. von - bis                                         | Gut.Nr. von - bis             |
| <u>B</u> DE-Auftrag erzeugen Positio                                                            | onsrabatte auf Positionseinzelpreis beziehen                    |                                                         |                               |
| -Rahmen- und Rahmenabrufaktionen                                                                |                                                                 |                                                         |                               |
| Für Rahmenabrufaufträge werden keine Bestell                                                    | vorschläge generiert.                                           |                                                         |                               |
| Der Wamhinweis für Artikel, die in einen Rahme<br>Rahmenauftrag zugeordnet sind, wird unterdrüc | enauftrag eingefügt werden und keinem<br>kt.                    | Zwangsartikel                                           | Abs. Eing.zwang               |
| Für Rahmenaufträgen werden Lagerreservierun                                                     | igen und Bestellvorschläge erstellt.                            |                                                         | ] ]                           |
| Ist der Rahmen für einen Kunden angelegt, für<br>dieser Rahmen auch für untergeordnete Kunde    | den es untergeordnete Kunden gibt, dann gilt<br>n.              |                                                         |                               |
| Die Mindestabrufmenge wird aus dem Rahmen<br>abgeändert werden.                                 | übernommen und kann durch den Benutzer nicht                    | Versandkosten:                                          |                               |
| Druckvoreinstellung                                                                             |                                                                 | Versandkosten bis:                                      |                               |
| Ang. () Ja bei erst. <u>D</u> ruck () <u>J</u> a () <u>N</u> ein                                | AB 💿 Ja bei erst. <u>D</u> ruck 🔿 <u>J</u> a 🔿 <u>N</u> ein     | -                                                       |                               |
| LS () Ja bei erst. <u>D</u> ruck () <u>J</u> a () <u>N</u> ein F                                | RE 💿 Ja bei erst. <u>D</u> ruck 🔿 <u>J</u> a 🔿 <u>N</u> ein     |                                                         |                               |
| Gut. ◉ Ja bei erst. <u>D</u> ruck O <u>J</u> a O <u>N</u> ein S                                 | Storno ◉ Ja bei erst. <u>D</u> ruck ◯ <u>J</u> a ◯ <u>N</u> ein |                                                         |                               |
|                                                                                                 |                                                                 |                                                         | <u>O</u> K <u>A</u> bbrechen  |

Im ersten Schritt muss die Auftragsart benannt werden, für die erste anzulegende Auftragsart empfiehlt sich die Benennung <Rahmenauftrag>.

In dem darunterbefindlichen Menü stehen verschiedene Auftragsarten zur Auswahl, hier muss der Rahmenauftrag ausgewählt werden.

Rechts wird daraufhin die zuvor inaktive Check-Box <Rahmenauftrag> und <Rahmenabrufauftrag> aktiv. Für die neue Auftragsart muss die Check-Box <Rahmenauftrag> gesetzt werden.

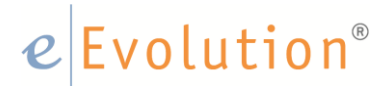

In der Feldgruppe <Rahmen- und Rahmenabrufaktionen> sind nun weitere Check-Boxen aktiv, die rahmensprezifischen Eigenschaften festlegen.

| Rahmen- und Rahmenabrufaktionen                                                                                                    |
|----------------------------------------------------------------------------------------------------|
| Für Rahmenabrufaufträge werden keine Bestellvorschläge generiert.                                                                        |
| Der Wamhinweis für Artikel, die in einen Rahmenauftrag eingefügt werden und keinem<br>Rahmenauftrag zugeordnet sind, wird unterdrückt.   |
| Für Rahmenaufträgen werden Lagerreservierungen und Bestellvorschläge erstellt.                                                           |
| Ist der Rahmen für einen Kunden angelegt, für den es untergeordnete Kunden gibt, dann gilt dieser Rahmen auch für untergeordnete Kunden. |
| Die Mindestabrufmenge wird aus dem Rahmen übernommen und kann durch den Benutzer nicht abgeändert werden.                                |

Folgende Optionen stehen zur Verfügung:

- Für Rahmenaufträge werden Lagerreservierungen und Bestellvorschläge erstellt
  - Sobald diese Option aktiviert ist, werden Lagerreservierungen und Bestellvorschläge für die in dem Rahmenauftrag definierten Artikel und Mengen durchgeführt.
- Ist der Rahmen für einen Kunden angelegt, für den es untergeordnete Kunden gibt, dann gilt dieser Rahmen auch für untergeordnete Kunden
  - Die Funktion bezieht sich auf die Funktion <Übergeordneter Kunde> in der KuLiMi. Auf dem Reiter <Einstellungen> eines Kunden kann diesem in der Feldgruppe <Übergeordneter Kunde> ein übergeordneter Kunde zugewiesen werden
- Die Mindestabrufmenge wird aus dem Rahmen übernommen und kann durch den Benutzer nicht abgeändert werden
  - Ist diese Option aktiviert, trägt das System für jeden Rahmenabruf als Bestellmenge die festgelegte Mindestabrufmenge ein

#### Hinweis:

Die Bestellmenge kann in diesem Fall NICHT mehr in einem Rahmenabruf editiert werden

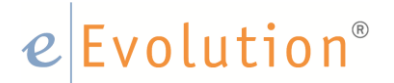

Die spezifischen Einstellungen bezüglich des Rahmenauftrags sind hiermit getroffen. Darüber hinaus können nun bei Bedarf weitere Einstellungen zur Auftragsart vorgenommen werden.

Sind alle Einstellungen durch den Benutzer entsprechend vorgenommen speichert dieser die Änderungen mit einem Klick auf <OK>.

Die neu angelegte Auftragsart weist zu Beginn der Zeile ein kleines grünes Plus auf, da die Änderungen noch nicht abschließend gespeichert sind.

| 3 |          |    |                |                |                |            | Auftrag    | jsart        |              | ↔ <b>-</b> □ ×             |
|---|----------|----|----------------|----------------|----------------|------------|------------|--------------|--------------|----------------------------|
|   | Datei    | C  | atensätze      |                |                |            |            |              |              |                            |
|   | <u>.</u> | P  | 🗸 🗡 🖻          | ★ 🧏 🕈          | ۹ 📀 🔁          |            |            | Such         | begriff:     | Automatische Spaltenbreite |
| Γ |          | Nr | Bezeichnung    | Auftr.Nr. Von: | Auftr.Nr. Bis: | RENr. Von: | RENr. Bis: | Gut.Nr. Von: | Gut.Nr. Bis: | Mandant                    |
|   | • 8      | 3  | Rahmenauftrag  | 1214214        | 1214290        | 1214214    | 1214290    | 1214214      | 1214290      | M1                         |
| 1 | 1        | 1  | Sofortauftrag  | 1              | 9999999        | 1          | 9999999    | 1            | 9999999      | ZENT                       |
|   | 2        | 2  | Serviceauftrag | 1              | 999999         | 1          | 999999     | 1            | 999999       | ZENT                       |

Mit dem Klick auf den <grünen Haken> werden die Änderungen in der Systemtabelle <Auftragsart> abschließend gespeichert und die neue Auftragsart ist erfolgreich angelegt.

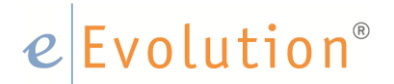

#### 2.2 Auftragsart <Rahmenabruf> anlegen & einrichten

Um mit Rahmenaufträgen arbeiten zu können muss eine zweite Auftragsart angelegt werden. Das Vorgehen zur Anlage ist sehr ähnlich zu dem unter 2.1 beschriebenen Vorgehen, in weiteren werden lediglich die Abweichungen geschildert.

Der Anwender öffnet zur Anlage erneut über <Verwaltung - Verkauf> und dort <Auftragsarten> das Fenster zur Anlage einer neuen Auftragsart und klickt auf <Neu>.

Im ersten Schritt wird erneut der Name für die Auftragsart vergeben, in diesem Fall bietet sich "Rahmenabruf" an.

In der Auswahl der Auftragsarten wird erneut Rahmenauftrag gewählt und abweichend zum Vorgehen bei der Anlage der ersten Auftragsart wird der Haken nicht bei <Rahmenauftrag>, sondern bei <Rahmenabruftauftrag> gesetzt.

| 0                                                                                               | Auftragsart                                        |                                                        | X                            |  |  |  |
|-------------------------------------------------------------------------------------------------|----------------------------------------------------|--------------------------------------------------------|------------------------------|--|--|--|
| Bezeichnung, Auftragsart                                                                        |                                                    | —Details Auftragsart                                   |                              |  |  |  |
| Bahmenahnif                                                                                     | "Minimaler" DR im Auftrag in %                     | Dimensionsauftrag                                      | Materialzuschlag             |  |  |  |
|                                                                                                 |                                                    | Konsignationslager                                     | Rahmenauftrag                |  |  |  |
| Rahmenauftrag 🗸 🗸                                                                               |                                                    | Minderwertzuschlag                                     | Rahmenabrufauftrag           |  |  |  |
| Standardauftrag                                                                                 | Mandantenspezifisch                                |                                                        | Versandkostenzuschlag        |  |  |  |
| Rahmenauftrag                                                                                   | Standardlager des Artikels übersteuern             | Angebot                                                |                              |  |  |  |
| Zuzahlauftrag                                                                                   |                                                    | Angebot mit Bindefrigt                                 |                              |  |  |  |
| Unterauftrag                                                                                    |                                                    | Automatisches eintragen der Bin                        | defrist in Tagen:            |  |  |  |
| Auftragsteil                                                                                    | Gestaffelter Zuschlag                              |                                                        |                              |  |  |  |
| Service-Dienstleistungsauftrag                                                                  | Zuschlagpauschale                                  |                                                        | jung von Lageneservierungen  |  |  |  |
| FUR                                                                                             | FUR                                                | -Versandkostenzuschlag                                 |                              |  |  |  |
|                                                                                                 | 2011                                               | Pauschalzuschlag                                       | Gestaffelter Zuschlag        |  |  |  |
| Minderwertzuschlag durch folgenden Artikel darste                                               | llen:                                              | Zuschlagpauschale:                                     |                              |  |  |  |
|                                                                                                 |                                                    | EUR                                                    |                              |  |  |  |
| Aktionen                                                                                        |                                                    |                                                        |                              |  |  |  |
| Keine Statistik Rechn                                                                           | unasstellung via Sammeldruck                       | versandkostenzuschlag durch folgenden Artikel darstell |                              |  |  |  |
| Keine Teillieferung                                                                             | unasstellung via Sammelrechnung                    |                                                        |                              |  |  |  |
| Keine Reservierung                                                                              | kel: auf Positionsebene Fibuübergabe               | überaabe – Nummemkreise, Zwangsartikel                 |                              |  |  |  |
| Artikelpreise brutto fakt.                                                                      | rtikel: auf Positionsebene Fibuübergabe            | Auftr.Nr. von - bis                                    | RENr. von - bis              |  |  |  |
| Zusätzliche Pos.Nr. Umsät                                                                       | ze nicht in Auswertungen berücksichtigen           |                                                        |                              |  |  |  |
| Keine Teil <u>r</u> echnung <u>T</u> eilme                                                      | nge nach Sys.aktion auf Komplettmenge setzen       |                                                        |                              |  |  |  |
| Keine Übergabe an <u>F</u> iBu                                                                  | agergeführte Artikel an Kommission übergeben       |                                                        |                              |  |  |  |
| BDE-Auftrag erzeugen Positio                                                                    | nsrabatte auf Positionseinzelpreis beziehen        | LSINF. VON - DIS                                       | Gut.INr. von - Dis           |  |  |  |
| -Rahmen- und Rahmenabrufaktionen-                                                               |                                                    |                                                        |                              |  |  |  |
| Für Rahmenabrufaufträge werden keine Bestelly                                                   | vorschläge generiert.                              |                                                        |                              |  |  |  |
| Der Warnhinweis für Artikel die in einen Rahme                                                  | nauftrag eingefügt werden und keinem               | Zwangsartikel                                          |                              |  |  |  |
| Rahmenauftrag zugeordnet sind, wird unterdrüc                                                   | kt.                                                |                                                        | Abs. Eing.zwang              |  |  |  |
| Für Rahmenaufträgen werden Lagerreservierung                                                    | gen und Bestellvorschläge erstellt.                |                                                        |                              |  |  |  |
| Ist der Rahmen für einen Kunden angelegt, für d<br>dieser Rahmen auch für untergeordnete Kunder | den es untergeordnete Kunden gibt, dann gilt<br>n. | Versand                                                |                              |  |  |  |
| Die Mindestabrufmenge wird aus dem Rahmen<br>abgeändert werden.                                 | übernommen und kann durch den Benutzer nicht       | Versandkosten:                                         |                              |  |  |  |
| Druckvoreinstellung                                                                             |                                                    | Versandkosten bis:                                     |                              |  |  |  |
| Ang. ◉ Ja bei erst. <u>D</u> ruck O <u>J</u> a O <u>N</u> ein A                                 | B                                                  | -                                                      |                              |  |  |  |
| LS 💿 Ja bei erst. <u>D</u> ruck 🔿 <u>J</u> a 🔿 <u>N</u> ein R                                   | RE                                                 |                                                        |                              |  |  |  |
| Gut. 🖲 Ja bei erst. <u>D</u> ruck 🔿 <u>J</u> a 🔿 <u>N</u> ein S                                 | tomo                                               |                                                        |                              |  |  |  |
|                                                                                                 |                                                    |                                                        | <u>O</u> K <u>A</u> bbrechen |  |  |  |

### e Evolution®

Durch das Setzen des Hakens bei <Rahmenabrufauftrag> verändern sich die Einstellungsmöglichkeiten in der Feldgruppe Rahmen- Rahmenabruffunktionen:

| Rahmen- und Rahmenabrufaktionen                                                                                                    |
|----------------------------------------------------------------------------------------------------|
| Für Rahmenabrufaufträge werden keine Bestellvorschläge generiert.                                                                        |
| Der Wamhinweis für Artikel, die in einen Rahmenauftrag eingefügt werden und keinem<br>Rahmenauftrag zugeordnet sind, wird unterdrückt.   |
| Für Rahmenaufträgen werden Lagerreservierungen und Bestellvorschläge erstellt.                                                           |
| Ist der Rahmen für einen Kunden angelegt, für den es untergeordnete Kunden gibt, dann gilt dieser Rahmen auch für untergeordnete Kunden. |
| Die Mindestabrufmenge wird aus dem Rahmen übernommen und kann durch den Benutzer nicht<br>abgeändert werden.                             |

An dieser Stelle kann der Benutzer nun die gewünschten spezifischen Eigenschaften für den <Rahmenabrufauftrag> festlegen.

Es stehen die folgenden Optionen zur Verfügung:

- Für Rahmenabrufaufträge werden keine Bestellvorschläge generiert
  - Ist diese Option aktiviert, werden für diese Rahmenabrufe keine Bestellvorschläge mehr erzeugt. Die Möglichkeit für die Erzeugung von Bestellvorschlägen wird daraufhin in den Systemaktionen ausgeblendet

#### Hinweis:

Die Lagerreservierungen finden natürlich trotzdem ggf. statt.

- Der Warnhinweis für Artikel, die in einen <Rahmenabrufauftrag> eingefügt werden, aber keinem <Rahmenauftrag> zugeordnet sind, wird unterdrückt
  - Ist diese Einstellung aktiv, wird beim Hinzufügen eines Artikels, welcher keinem <Rahmenauftrag> zugeordnet ist, keine entsprechende Warnung eingeblendet.

Die spezifischen Einstellungen bezüglich des Abrufrahmens sind hiermit getroffen, darüber hinaus können nun bei Bedarf weitere Einstellungen zur Auftragsart vorgenommen werden.

Sind alle Einstellungen entsprechend vorgenommen speichert der Benutzer die Änderungen mit einem Klick auf <OK>.

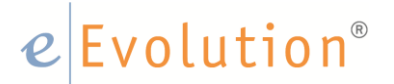

Die neu angelegte Auftragsart weist zu Beginn der Zeile ein kleines grünes Plus auf, da diese noch nicht abschließend gespeichert ist.

| 0        |      |                |                |                |            | Auftrag    | jsart        |              | +− □ ×                     |
|----------|------|----------------|----------------|----------------|------------|------------|--------------|--------------|----------------------------|
| Dat      | ei D | )atensätze     |                |                |            |            |              |              |                            |
| <b>*</b> | P    | ✓ X 7 2        | 〒 🕅 🛪          | 7 😹 🙆 ٩        |            |            | Such         | begriff:     | Automatische Spaltenbreite |
| Г        | Nr   | Bezeichnung    | Auftr.Nr. Von: | Auftr.Nr. Bis: | RENr. Von: | RENr. Bis: | Gut.Nr. Von: | Gut.Nr. Bis: | Mandant                    |
| ۰        | 8    | Rahmenabruf    | 1111           | 9999           | 1111       | 9999       | 1111         | 9999         | M1                         |
|          | 1    | Sofortauftrag  | 1              | 9999999        | 1          | 9999999    | 1            | 9999999      | ZENT                       |
|          | 2    | Serviceauftrag | 1              | 999999         | 1          | 999999     | 1            | 999999       | ZENT                       |

Mit dem Klick auf den <grünen Haken> werden die Änderungen in der Systemtabelle <Auftragsart> abschließend gespeichert und die neue Auftragsart ist angelegt.

#### 2.3 Sondereinkaufspreise bei Rahmenaufträgen / Rahmenabrufaufträgen

eEvolution bietet die Möglichkeit in der <**System Konfiguration**> auf dem Reiter <**Angauf3**> eine Einstellung zu aktivieren, die bewirkt, dass ein in einem Rahmenauftrag hinterlegter SEK (inkl. der entsprechenden Zusatzdaten wie z.B. der Text des SEK) in die Abrufaufträge übernommen wird.

| 0 | System Konfiguration |
|---|----------------------|

| Fibu-Übergabe Teleinfo TAPI Kommiss                                                                                                 | ionierung K  | ommissionieru                                                                                                    | ing-Benu                | tzer l                | ogistik                              | Versand               | Ve |
|----------------------------------------------------------------------------------------------------|--------------|----------------------------------------------------------------------------------------------------|-------------------------|-----------------------|--------------------------------------|-----------------------|----|
| Statusinfo Preisliste Transfermanager Proj                                                                                          | ektabrechnun | g AppServe                                                                                                    | er Disp                 | osition               | Imex                                 | Intrastat             | Pr |
| Datenbank KuLiMi KuLiMi-Benutzer Art                                                                                                | ikel Artikel | Benutzer /                                                                                                    | Angauf                  | Angau                 | f-Benutze                            | er Einka              | uf |
| Auftrag Angauf2 Angauf3 Angauf4 Ang                                                                                                 | auf5         |                                                                                                    |                         |                       |                                      |                       |    |
| Auftragspositionen                                                                                                    | /            | utomatische                                                                                                    | Artikelfolg             | gepositio             | onen                                 |                       |    |
| <ul> <li>Standardlager des Artikels verwenden</li> <li>Auftragsmenge wird gleich der zugeordne<br/>Chargenmenge gesetzt.</li> </ul> | eten         | <ul> <li>Im Angauf automatische Artikelfolgepositionen,<br/>die beim Artikel hinterlegt wurden, einfügen.</li> </ul>                  |                         |                       |                                      |                       |    |
| Meldung für offene Rückstände wird ang                                                                                              | ezeigt 🛛     | Bei automat<br>Mengen ab<br>setzen.                                                                                                   | tischen A<br>hängig d   | vtikelfolg<br>er Meng | gepositior<br>ge des Ko              | nen die<br>pfartikels |    |
| Beim Rahmenabruf einen eventuell hinter<br>SEK aus dem Rahmenauftrag übernehme                                                      | legten       | Automatisch<br>die Kommission                                                                                                    | he Artikel<br>sionierun | folgepo<br>g überg    | sitionen n<br>eben. Die<br>Konfartik | icht in<br>ele wird   |    |
| Anhand der Bestellmenge ausgeschöpfte<br>Rahmenartikel nicht in der Auswahl anzei                                                   | qen          | <ul> <li>kommissionierte Menge des Kopfartikels wird<br/>dabei automatisch bei den<br/>Artikelfolgepositionen eingetragen.</li> </ul> |                         |                       |                                      |                       |    |

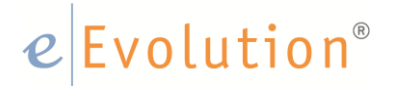

#### 2.4 Systemtabelle Zuordnung Abrufaufträge zu Rahmenaufträgen

Die Systemtabelle <Zuordnung der Abrufaufträge zu Rahmenaufträgen> ist über das Applikationsmenü unter <Verwaltung -Projekte - Rahmenabrufzuordnung> zu erreichen.

Hier kann die Zuordnung von Abrufaufträgen zu Rahmenaufträge angelegt werden. Die Rahmenabrufzuordnung erlaubt es, projektspezifische Rahmenaufträge zu benutzen, um bestimmte Sonderkonditionen für Dienstleistungen zu hinterlegen und zu kontrollieren.

Dazu legt der Anwender einen Rahmenauftrag mit einer Dienstleistungsposition inkl. einer Rahmenmenge und einem speziellen Preis an, zu diesem Rahmenauftrag können dann ein oder mehrere Abrufaufträge erfasst werden. Diese Zuordnungen geben Sie nun in diese Tabelle ein.

Wenn der Benutzer bei der Erfassung der Dienstleistungen einen der Abrufaufträge auswählt, wird bei der Abrechnung automatisch der Artikel aus dem Rahmenauftrag mit der Bezeichnung und dem Preis herangezogen und in den Abrufauftrag eingefügt. Der Anwender muss hier nichts weiter tun, was das Fehlerpotential minimiert. Es entsteht somit ein ganz normaler Abrufauftrag, dessen Mengen bei der Verbuchung auch zur Reduktion des Rahmens führen.

Mit diesem Schritt ist die Vorbereitung zur Nutzung von Rahmenaufträgen in eEvolution abgeschlossen.

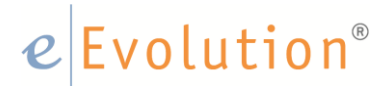

#### 3 Anwendung von Rahmenaufträgen in eEvolution

#### 3.1 Anlegen eines Rahmenauftrages

Rahmenaufträge werden in der eEvolution Auftragsverwaltung erfasst, hierzu legt der Benutzer einen neuen Auftrag an und wählt die zuvor unter 2.1 angelegte Auftragsart <Rahmenauftrag> aus.

Anschließend fügt der Benutzer dem Auftrag die gewünschten Auftragspositionen zu für die dieser Rahmenauftrag gelten soll, in diesem Schritt besteht die Möglichkeit zusätzliche Informationen zu hinterlegen. In dem Feld <Mindestabrufmenge> kann angegeben werden, welche Menge mindestens abgerufen werden muss, diese Menge wird daraufhin bei jedem Rahmenabruf als Bestellmenge eingetragen.

#### Hinweis:

Wurde bei der Konfiguration der Auftragsart das Häkchen bei <Die Mindestabrufmenge wird aus dem Rahmen übernommen und kann durch den Benutzer nicht abgeändert werden> gesetzt, kann der Benutzer die Menge die hier eingetragen wird nicht individuell anpassen.

Des Weiteren kann einem Rahmenauftrag eine Gültigkeit zugewiesen werden. Trägt der Benutzer ein <Gültig von/Gültig bis Datum> ein, können die entsprechenden Auftragspositionen nach Ablauf der Gültigkeit nicht mehr aus dem Rahmenauftrag abgerufen werden.

#### Hinweis:

Dieses Datum wird auch beim automatischen Erledigen von Rahmenaufträgen berücksichtigt. Ist die Einstellung <Abgelaufene Rahmenaufträge nicht automatisch erledigen> auf dem Reiter <AngAuf4> in der System Konfiguration nicht gesetzt, werden abgelaufene und komplett abgerufene Rahmenaufträge entweder über den Applikationsserver oder einmal am Tag beim ersten Starten der Auftragsverwaltung erledigt.

### e Evolution<sup>®</sup>

| 120                                 |                                                                                                    |
|-------------------------------------|----------------------------------------------------------------------------------------------------|
| @                                   | Auruagi (Ecvolorionoberro, mi) - ecvolution                                                                                                    |
| Neu Si                              | en Drucken<br>Aftrage ferdigen Bartiede<br>Natiteer<br>Aftrage ferdigen Bartiede<br>Natiteer<br>Mathiede<br>Mathiede |
| Angebot/A                           | rag/outscritt Aktionen i Detais i Diservici unk i                                                                                                    |
|                                     | ashet A.4-N-200227 Standarm 23.02.2017 CL                                                                                                    |
|                                     | June - Full ref. (2000) English - English - En                                                                                                    |
|                                     | Name 1 ABB AG                                                                                                    |
|                                     | tomo Pro Bas ALF200387                                                                                                    |
|                                     | Sachberteter EEVOLUTION at eEvolution                                                                                                    |
| Kunder                              | ten Positionen Bedingungen ->Luferanschrift ->Rechnungsanschrift Historie                                                                                                    |
| -Kunde                              | nechnit - Miometionen zum Kundon                                                                                                    |
| Na                                  | Auftrag AUF200387 für Kunde 'ABB AG' → C                                                                                                    |
| Na<br>Na<br>An<br>Str<br>Ort<br>Lat | uftr.Nr.:       200387       Pos.:       1       DB:       51.190.00       DB in %:       50        Warenwert       Pfandwert       Währ.:       EUR       •         ENr.:       MwSt:        R:       0        102.390.00       0.00       Exc::       102.390.00       0.00       Exc::       102.390.00       Image: Constraint of the state of the state o                                                                                                    |
| Po<br>Po<br>Ab<br>Be                | Kalkulat. Funktionen Kalkulat.                                                                                                    |

Klickt der Benutzer in einer Tabelle auf die Spalte mit dem reservierten Bestand öffnet sich ein <Tooltip> mit den folgenden Informationen:

| Reservierter Bestand:                                   | 55,00   |
|---------------------------------------------------------|---------|
| Davon reservierter Bestand aus Angeboten mit Bindefrist | : 50,00 |
| Davon reservierter Bestand aus Rahmen:                  | 5,00    |
| Insgesamte Bestellmenge in Rahmenaufträgen:             | 5,00    |

Im Reiter <Bedingungen> des Auftrages kann der Benutzer sich eine Wiedervorlage eintragen um das Datum zu wählen, zu dem der Rahmenauftrag abgeschlossen sein sollte.

Anschließend kann der Benutzer in den Text 1 gegebenenfalls noch Bedingungen des Rahmens eintragen um anschließend die Auftragsbestätigung zu drucken. Bedingungen können beispielsweise Hinweise zur Mindestabnahmemenge, der Gültigkeit etc. sein. Mit der Auftragsbestätigung des Rahmens werden noch **keine** Reservierungen im Lager vorgenommen. Die Reservierungen der einzelnen Artikel werden erst mit den zu dem Auftrag gehörenden Rahmenabrufen durchgeführt.

Die Anlage des Rahmenauftrages ist hiermit abgeschlossen, nun kann ein Rahmenabrufauftrag angelegt werden.

### e Evolution<sup>®</sup>

#### 3.2 Anlegen eines Rahmenabrufauftrages

Der Benutzer legt über das Auftragsmodul einen neuen Auftrag an, trägt die Kundendaten ein und wählt als Auftragsart <Rahmenabruf> aus. Sollte zu dem gewählten Kunden kein Rahmenauftrag vorhanden sein ändert das System die Auftragsart automatisch auf in einen Standardauftrag.

Findet das System bei der Positionserfassung einen Rahmenauftrag, erhält der Benutzer einen Hinweis mit den Details zu dem gefundenen Rahmenauftrag:

|                                                                                                    |                         | Bitte bea         | achten                   | x                               |  |  |  |  |  |  |  |  |
|----------------------------------------------------------------------------------------------------|-------------------------|-------------------|--------------------------|---------------------------------|--|--|--|--|--|--|--|--|
| Auf den Artikel '1000' wurde ein Rahmen von insgesamt 1000 definiert.<br>Dieser ist wie folgt aufgebaut: |                         |                   |                          |                                 |  |  |  |  |  |  |  |  |
| Aufnr.<br>200387<br>Hauptlag                                                                             | Menge<br>1000,00<br>Jer | Geliefert<br>0,00 | Berechnet Rahmen<br>0,00 | preis Lager<br>102,39EUR 1, HL, |  |  |  |  |  |  |  |  |
|                                                                                                    |                         |                   |                          | ОК                              |  |  |  |  |  |  |  |  |

Der Benutzer kann nun wie gewohnt die Positionen des Auftrages bearbeiten, in einem Rahmenabruf stehen ihm die folgenden **zusätzlichen** Spalten zur Verfügung:

• Rhm. Auftr.Nr.

Auftragsnummer des zur Position gehörenden Rahmens

• <u>Mindestabrufmenge</u>

besteht für den Rahmenauftrag eine Mindestabrufmenge, so wird diese hier ausgewiesen

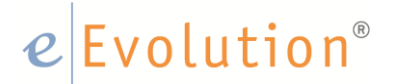

#### • Rhm.Zus.Info.Uebern.

Fügt der Anwender zum ersten Mal eine Position in einen Rahmenabruf ein, deren Rahmen über eine vom Rahmenabruf abweichende:

- Zahlungsbedingung
- Lieferbedingung
- Abw. Lieferanschrift
- Abw. Rechnungsanschrift

verfügt, erhält er automatisch eine entsprechende Information, in der die Daten aus dem Rahmen und die aktuellen Daten aus dem Rahmenabruf aufgeführt werden. Der Anwender hat dabei die Möglichkeit mit einem Klick auf <Ja> die entsprechenden Daten aus dem Rahmenauftrag in den Rahmenabruf zu übernehmen. Mit einem Klick auf <Nein> werden die aktuellen Daten aus dem Rahmenabruf beibehalten.

Der Inhalt dieser Spalte kann 0, 1 oder 2 sein, wobei

- <0> bedeutet, dass die Lieferbedingung, Zahlungsbedingung, abw.
   Lieferanschrift und abw. Rechnungsanschrift mit dem Rahmen identisch sind
- <1> bedeutet, dass die Lieferbedingung, Zahlungsbedingung, abw. Lieferanschrift und abw. Rechnungsanschrift aus dem Rahmen übernommen worden sind
- <2> bedeutet, dass die Lieferbedingung, Zahlungsbedingung, abw.
   Lieferanschrift und abw. Rechnungsanschrift nicht mit dem Rahmen identisch sind, aber auch nicht in den Rahmenabruf übernommen wurden

#### • Nicht in Rahmenauftrag

Ist eine Position in KEINEM gültigen Rahmenauftrag enthalten, dann wird die Checkbox in dieser Spalte angehakt. So hat der Benutzer die Möglichkeit alle nicht einem Rahmen zugeordneten Positionen sofort zu erkennen

#### • Rhm.Zuord.Nr.

In dieser Spalte wird die laufende Nummer von dem zur Position gehörigen Rahmenauftrag angezeigt

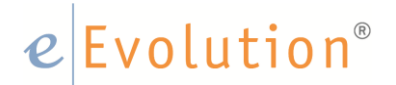

Fügt der Anwender dem Abrufrahmenauftrag eine Position zu, welche nicht im Rahmenauftrag enthalten ist erhält er einen entsprechenden Hinweis.

Die Position wird trotzdem eingefügt, dabei wird aber in der Spalte <In Rahmenauftrag nicht enthalten> für diese Position das entsprechende Kennzeichen gesetzt. Der Benutzer kann mit dem Auftrag wie gewohnt weiter verfahren, das heißt Positionen erfassen, liefern bzw. teilliefern etc.

Nur der Rahmenabrufauftrag verursacht bei Systemaktionen eine Reservierung der Artikel bezüglich erzeugter Bestellvorschläge. Über das Wiedervorlagedatum kann letztendlich überprüft werden, ob der Rahmen erfüllt worden ist oder nicht.

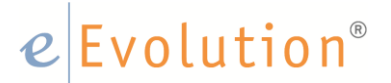

#### 4 Abrufaufträge in eEvolution

Wie bereits zum Einstieg in das Thema erwähnt, besteht die Besonderheit des <u>,definierten Abrufauftrags</u><sup>4</sup> darin, dass zusätzlich zu Menge und Preis auch die Losgrößen und die genauen Zeitpunkte er einzelnen Abrufe der einzelnen Losgrößen definiert werden.

#### 4.1 Auftragsart <Abrufauftrag> anlegen

Um mit Abrufaufträgen arbeiten zu können muss eine neue Auftragsart angelegt werden. Die Anlage ist sehr ähnlich der unter 2.1 und 2.2 beschriebenen Vorgehensweise. Im Folgenden werden lediglich die Abweichungen geschildert.

Der Anwender öffnet zur Anlage erneut über <Verwaltung - Verkauf> und dort <Auftragsarten> das Fenster zur Anlage einer neuen Auftragsart und klickt auf <Neu>.

Im ersten Schritt wird erneut der Name für die Auftragsart vergeben, in diesem Fall bietet sich <Abrufauftrag> an. In der Auswahl der Auftragsarten wird Abrufauftrag gewählt.

|                                                                                     | Auftragsart                            |                                                                                                 |                       |  |  |  |  |
|-------------------------------------------------------------------------------------|----------------------------------------|-------------------------------------------------------------------------------------------------|-----------------------|--|--|--|--|
| Bezeichnung, Auftragsart                                                            |                                        | -Details Auftragsart                                                                            |                       |  |  |  |  |
| Abrufauftrag                                                                        | "Minimaler" DB im Auftrag in %: 0,00   | Dimensionsauftrag<br>Konsignationslager                                                         | Materialzuschlag      |  |  |  |  |
| Abrufauftrag                                                                        | ~                                      | Minderwertzuschlag                                                                              | Rahmenabrufauftrag    |  |  |  |  |
| Standardauftrag                                                                     | Mandanten <u>s</u> pezifisch           |                                                                                                 | Versandkostenzuschlag |  |  |  |  |
| Rahmenauftrag<br>Zuzablauftrag                                                      | Standardlager des Artikels übersteuern | -Angebot                                                                                        |                       |  |  |  |  |
| Auftragskopf für Unterauftrag, Auftragsteil                                         |                                        | Angebot mit Bindefrist                                                                          |                       |  |  |  |  |
| Unterauftrag<br>Auftragsteil<br>Leergutauftrag<br>Sancico, Dispetieisturgensulftrag | Gestaffelter Zuschlag                  | Automatisches eintragen der Bindefrist in Tagen:<br>Automatische Erzeugung von Lagerreservierur |                       |  |  |  |  |
| FLIR                                                                                | Zuschlagpauschale:                     | Versandkostenzuschlag                                                                           |                       |  |  |  |  |
| Mindreue deue belanden Atlant de                                                    | Lon                                    | Pauschalzuschlag                                                                                | Gestaffelter Zuschlag |  |  |  |  |
| minderwertzuschlag durch fölgenden Artikel dan                                      | stellen:                               | Zuschlagpauschale:                                                                              |                       |  |  |  |  |
|                                                                                     |                                        | EUR                                                                                             |                       |  |  |  |  |

Die spezifischen Einstellungen bezüglich des <Abrufauftrages> sind hiermit bereits getroffen. Darüber hinaus können wie bei den anderen Auftragsarten bei Bedarf weitere Einstellungen vorgenommen werden.

Sind alle Einstellungen entsprechend vorgenommen speichert der Benutzer die Änderungen mit einem Klick auf <OK>.

Mit diesem Schritt ist die Vorbereitung zur Nutzung von Abrufaufträgen in eEvolution abgeschlossen.

### e Evolution<sup>®</sup>

#### 4.2 Anlegen eines Abrufauftrages

Wie gewohnt legt der Anwender einen neuen Auftrag an. Hierbei wählt er die Auftragsart <Abrufauftrag> aus. Es werden wie bei allen anderen Aufträgen die Kundendaten zum Auftrag im System hinterlegt.

Anschließend werden die Positionen des Abrufauftrages erfasst.

| Arbender   Bardender   Bardender                                                                                                    | è Auftrag                  | - 🗁 🔐 🐹<br>Bearbeiten       | v<br>Details Aktion                              | Ausweitung To       | olbar Program    | me info                     |                          | Auftrag - [       | EEVOLUTIONDE    | 40, M1 ] - | eEvolutio | n        |              |               |                |                 |           |          | - e      | ×   |
|----------------------------------------------------------------------------------------------------|----------------------------|-----------------------------|--------------------------------------------------|---------------------|------------------|-----------------------------|--------------------------|-------------------|-----------------|------------|-----------|----------|--------------|---------------|----------------|-----------------|-----------|----------|----------|-----|
| Concernence     Concernence     Concernence     Concernence       Ip She     Concernence     Reference       Ip She     Interpland       Ip She     Interpland       Ip She     Interpland       Ip She     Interpland       Ip She     Interpland       Ip She     Interpland       Ip She     Interpland       Ip She     Interpland       Ip She     Interpland       Ip She     Interpland       Ip She     Interpland       Ip She     Ip She       Ip She     Ip She<                                                                                                    | Neu Suchen Druck           | ken Aktueli<br>Auftrag erle | Stomenen     X Löschen en edigen     Archivierer | Vortext<br>Nachtext | Mini- Kost       | Cibergabe a<br>Kommissionie | n<br>Zuletzt<br>verwende | Quicklinks<br>t • |                 |            |           |          |              |               |                |                 |           |          |          |     |
| 100. m.       100. m.                                                                                                    | Tun Ad                     | crim                        | Addren                                           | U U                 | etais            | Logistik                    | red                      | nk                |                 |            |           |          |              |               |                |                 |           |          |          |     |
| Addres       Models       Bold       Labudo       Euror         Addres       Models       Data       Edd 2003207       Addres       ISE:       ISE:                                                                                                    | Typ. M.                    | A.A. M. 17                  | 0000                                             | Educada             | 20.05            | Adreages                    | opi                      |                   | E.J.            | 4.4        | 00.00     | 1        |              |               |                |                 |           |          |          |     |
| Ardrag     Norder     Norder <td>- Augeoor</td> <td>AUTO NE. 21</td> <td>10390</td> <td>Enassoan</td> <td>um 20.03</td> <td>D2017 HENR</td> <td></td> <td></td> <td>Exa.</td> <td>1.4</td> <td>80,00 EUP</td> <td>1</td> <td></td> <td></td> <td></td> <td></td> <td></td> <td></td> <td></td> <td></td>                                                                                                    | - Augeoor                  | AUTO NE. 21                 | 10390                                            | Enassoan            | um 20.03         | D2017 HENR                  |                          |                   | Exa.            | 1.4        | 80,00 EUP | 1        |              |               |                |                 |           |          |          |     |
| Storger Byog   Byog Berger   Byog Berger   Berger Berger   Berger Ber                                                                                                    | <ul> <li>vrůbač</li> </ul> | Knd.Nr.: 10                 | 010                                              | R 🔐 🙎 Datum let     | zte And .: 28.03 | 3.2017 LSNr:                |                          |                   | inci            | 1.3        | 23,20 EUR | 1        |              |               |                |                 |           |          |          |     |
| Sorge       Bysge       Bysge       Peak let:       Nurveneet       Wareneet       Warene                                                                                                    | Gutsghrft                  | Name 1: Al                  | BB AG                                            |                     |                  | Auftrags                    | art: Abrufa              | suftrag           |                 |            |           |          |              |               |                |                 |           |          |          |     |
| Surdividation       Bedringungen       Opfermandburt       Opfermandburt       Bedringungen       Opfermandburt       Opfermandburt       Opfermandburt       Determandburt       Opfermandburt       Determandburt       Opfermandburt       Determandburt       Determandburt <td>Storpo</td> <td>Proj.Bez.: Al</td> <td>JF200390</td> <td></td> <td></td> <td>J Projekte</td> <td></td> <td></td> <td></td> <td></td> <td></td> <td></td> <td></td> <td></td> <td></td> <td></td> <td></td> <td></td> <td></td> <td></td>                                                                                                    | Storpo                     | Proj.Bez.: Al               | JF200390                                         |                     |                  | J Projekte                  |                          |                   |                 |            |           |          |              |               |                |                 |           |          |          |     |
| Adv: No:     Construction     Construction     Const                                                                                                    | Kundendaten Dae            | ationen Redina              | unnen   si ieferens                              | hit SRachn mean     | achift Historia  | Sachbea                     | rbeiter: EEVO            | LUTION            | 🎎 eE            | volution   |           |          |              |               |                |                 |           |          |          |     |
| Add: No:       20039       Pos::       2       00:       300.00       00:       1::       00:00       00:       00:00       00:00       00:00       00:00       00:00       00:00       00:00       00:00       00:00       00:00       00:00       00:00       00:00       00:00       00:00       00:00       00:00       00:00       00:00       00:00       00:00       00:00       00:00       00:00       00:00       00:00       00:00       00:00       00:00       00:00       00:00       00:00       00:00       00:00       00:00       00:00       00:00       00:00       00:00       00:00       00:00       00:00       00:00       00:00       00:00       00:00       00:00       00:00       00:00       00:00       00:00       00:00       00:00       00:00       00:00       00:00       00:00       00:00       00:00       00:00       00:00       00:00       00:00       00:00       00:00       00:00       00:00       00:00       00:00       00:00       00:00       00:00       00:00       00:00       00:00       00:00       00:00       00:00       00:00       00:00       00:00       00:00       00:00       00:00       00:00       0:00       0:00 <th></th> <th>and the start</th> <th></th> <th>in Dought</th> <th></th> <th></th> <th></th> <th></th> <th></th> <th></th> <th></th> <th></th> <th></th> <th></th> <th></th> <th></th> <th></th> <th></th> <th></th> <th></th>                                                                                                    |                            | and the start               |                                                  | in Dought           |                  |                             |                          |                   |                 |            |           |          |              |               |                |                 |           |          |          |     |
| RBVR:       Mark:       R       0.000       Excl:       1.280.00       0.000       Excl:       1.280.00       1.523.20       0.000       Hot       1.523.20         Stracker       v       Uderworker       v       Uderworker       1.523.20       0.000       Hot       1.523.20       1.523.20       1.523.20       1.523.20       1.523.20       1.523.20       1.523.20       1.523.20       1.523.20       1.523.20       1.523.20       1.523.20       1.523.20       1.523.20       1.523.20       1.523.20       1.523.20       1.523.20       1.523.20       1.523.20       1.523.20       1.523.20       1.523.20       1.523.20       1.523.20       1.523.20       1.523.20       1.523.20       1.523.20       1.523.20       1.523.20       1.523.20       1.523.20       1.523.20       1.523.20       1.523.20       1.523.20       1.523.20       1.523.20       1.523.20       1.523.20       1.523.20       1.523.20       1.523.20       1.523.20       1.523.20       1.523.20       1.523.20       1.523.20       1.523.20       1.523.20       1.523.20       1.523.20       1.523.20       1.523.20       1.523.20       1.523.20       1.523.20       1.523.20       1.523.20       1.523.20       1.523.20       1.523.20       1.523.20       1.523.2                                                                                                    | Auftr.Nr.: 20039           | 90 Pos.:                    | 2 DB:                                            | 390,00              | DB in %: 3       | 0,47                        |                          |                   |                 |            |           |          |              |               | Warenwert      | Pfandwert       | Wahr.     | EUR      |          | -   |
| Komm/k:         *         Uterwordse         15.20.20         0.00         ind:         15.20.20           Synche         offin.8         *         Coso Selling         15.20.20         0.00         ind:         15.20.20           Past Nr. Kor / At Nr. Ko         At Baz 1         At Baz 2         At Baz 1         Kind At Baz 2         Kind At Baz 2         Kind At Baz 2         Kind At Baz 2         Kind At Baz 2         Kind At Baz 3         Kind At Baz 3         Kind At Baz 4         Kind At Baz 3         Kind At Baz 4         Kind At Baz 3         Kind At Baz 3 </td <td>RENr</td> <td>M<u>w</u>S:</td> <td> R:</td> <td>0</td> <td></td> <td></td> <td></td> <td></td> <td></td> <td></td> <td></td> <td></td> <td></td> <td></td> <td>1,280,00</td> <td>0.0</td> <td>0 Excl</td> <td></td> <td>1.280,00</td> <td>3</td>                                                                                                    | RENr                       | M <u>w</u> S:               | R:                                               | 0                   |                  |                             |                          |                   |                 |            |           |          |              |               | 1,280,00       | 0.0             | 0 Excl    |          | 1.280,00 | 3   |
| Spacker         Occoss Sking           Pea Nr. Kopf Art. Nr. LG         Art. Bez 1         Art. Bez 2         Knd Art. Bez 2         Knd Art. Bez 2         Knd Art. Bez 2         Knd Art. Bez 3         Knd Art. Bez 3                                                                                                    | KommNr.:                   | * Lieferv                   | roche                                            | 16.20 7             |                  |                             |                          |                   |                 |            |           |          |              |               | 1.523,20       | 0,0             | 0 Incl:   |          | 1.523,20 |     |
| Picta K. Kopf Art Nr. US       Art Bez 2       Art Bez 4. Kof Art. Nr. Kof Art. Bez 3. Kof Art. Bez 3. Kof Ar | Sprache: default           | A.                          |                                                  | Cross-Selling       |                  |                             |                          |                   |                 |            |           |          |              |               |                |                 |           |          |          |     |
| 1       35123       Flashwerdffrer, blau       SON       Z8       100.00       0.00       0.00       Sok       11         2       3518       Schlaseling       SON       ZB       1000.00       0.00       1000.00       0.00       Sok       13         4       &       W       W       M       B       Bew       Entionen       C       Eschender       Schlaseling       Schlaseling       Schlas                                                                                                    | Pos.Nr. Kopf               | of Art.Nr. LG               | Art.Bez.1                                        | Art.Bez.2 Art.Bez.3 | Art.Bez.4 Knd.   | Art.Nr. Knd.Art.Bez         | 1 Knd.Art.Bez.           | 2 Knd.Art.Bez     | 3 Knd.Art.Bez.4 | WGruppe    | AGruppe   | Best.Mg. | Akt.Lief.Mg. | Bish Lief Mg. | Akt Berech Mg. | Bish.Berech.Mg. | Mg.Schi.F | aktor Mg | Schl. T  | GI  |
| 2     2/8     30/1     2/8     1000.00     0.00     1000.00     0.00     30/2     1/2       4     6     2/8     2/8     2/8     1/2     2/8     2/8     2/8     2/8     2/8     2/8     2/8     2/8     2/8     2/8     2/8     2/8     2/8     2/8     2/8     2/8     2/8     2/8     2/8     2/8     2/8     2/8     2/8     2/8     2/8     2/8     2/8     2/8     2/8     2/8     2/8     2/8     2/8     2/8     2/8     2/8     2/8     2/8     2/8     2/8     2/8     2/8     2/8     2/8     2/8     2/8     2/8     2/8     2/8     2/8     2/8     2/8     2/8     2/8     2/8     2/8     2/8     2/8     2/8     2/8     2/8     2/8     2/8     2/8     2/8     2/8     2/8     2/8     2/8     2/8     2/8     2/8     2/8     2/8     2/8     2/8     2/8     2/8     2/8     2/8     2/8     2/8     2/8     2/8     2/8     2/8     2/8     2/8     2/8     2/8     2/8     2/8     2/8     2/8     2/8     2/8     2/8     2/8     2/8     2/8     2/8     2/8     2/                                                                                                    | 1                          | 3612-3                      | Flaschenöffner, blau                             |                     |                  |                             |                          |                   |                 | SON        | ZB        | 100,00   | 100.00       | 0,00          | 100.00         | 0,00            |           | Sto      | c        | 1,0 |
| <                                                                                                    | 2                          | 3618                        | Schlusselring                                    |                     |                  |                             |                          |                   |                 | SON        | ZB        | 1.000,00 | 1.000,00     | 0,00          | 1.000,00       | 0,00            |           | Sto      | £        | 1,1 |
| 🔸 🗞 🖄 🕼 🕼 🕅 🕅 🕅 🕅 🕼 🖉 🕮 🗱 🙀 🗃 🖩 🗄 🖄 Beu Entigen Läschen Kaparen Kalkulat. Entitionen                                                                                                    |                            |                             |                                                  |                     |                  |                             |                          |                   |                 |            |           |          |              |               |                |                 |           |          |          |     |
| * * * * * * * * * * * * * * * * * * *                                                                                                    |                            |                             |                                                  |                     |                  |                             |                          |                   |                 |            |           |          |              |               |                |                 |           |          |          |     |
|                                                                                                    |                            |                             |                                                  |                     |                  |                             |                          |                   |                 |            |           |          |              |               |                |                 |           |          |          | Þ   |

Über den Button Funktionen (oder durch die rechte Maus-Taste) können nun die Details zum Abrufauftrag, die einzelnen Positionen betreffend festgelegt werden.

Es öffnet sich ein zusätzliches Fenster, in dem der Benutzer die Funktion <**Mengenverteilung zum Abrufauftrag**> auswählt.

## e Evolution®

| Vie Spalten Wenige            | er Spalten        | Wenig Spalten                                | Spaltensichtbarkeit            |  |  |
|-------------------------------|-------------------|----------------------------------------------|--------------------------------|--|--|
| Statusinformation             | V                 | erkäufe                                      | Bestandsverlauf                |  |  |
| Kosten                        | ]                 |                                              |                                |  |  |
| <u>S</u> NNr.                 | SN                | INr. für R <u>E</u>                          | Charge                         |  |  |
| Lagerglätze                   | Cha               | arge für RE                                  | Projekte                       |  |  |
| <u>S</u> et bilden            | Stü <u>c</u> klis | te -> Set (HSL)                              | Stückliste -> Set              |  |  |
| Zwischensumme                 | Zwis              | chenp <u>o</u> sition                        | Gliederung                     |  |  |
| Alternativartikel             | Servicea          | auftr.gus.fassung                            | Leergutzus fassung             |  |  |
| Mengenverteilung für /        | Abrufauftrag      | Generier                                     | te Bestellv <u>o</u> rschläge  |  |  |
| Preisfindung<br>Rabattfindung | Rabattf           | indung nicht für Sor<br>indung nicht für kur | nderpreise<br>ndenspez. Preise |  |  |
| Auftragswertrabatt            | Artikelg          | r.wertrabatt                                 | Warengr.wertrabatt             |  |  |
| Pre                           | eis- und Rab      | attfindung durchfüh                          | ren                            |  |  |

Daraufhin öffnet sich ein neues Fenster.

Im oberen Teil des Fensters (Zu verteilende Menge) sieht der Benutzer den Artikel mit der entsprechenden Menge den man zuvor in den Positionen markiert hat.

| rteilende N  | lenge            |          |         |   |
|--------------|------------------|----------|---------|---|
| Art.Nr. A    | rt.Bez. 1        | Be       | st.Mg.  |   |
| 3612-3 Fla   | aschenöff 100,00 |          |         |   |
|              |                  |          |         |   |
|              |                  |          |         |   |
|              |                  |          |         |   |
| genverteilun | ig auf KW        |          |         |   |
|              |                  |          |         |   |
| Art.Nr.      | Art.Bez. 1       | Best.Ma. | Lief.KV | V |
| Art.Nr.      | Art.Bez. 1       | Best.Mg. | Lief.KV | V |
| Art.Nr.      | Art.Bez. 1       | Best.Mg. | Lief.KV | v |
| Art.Nr.      | Art.Bez. 1       | Best.Mg. | Lief.KV | v |
| Art.Nr.      | Art.Bez. 1       | Best.Mg. | Lief.KV | v |
| Art.Nr.      | Art.Bez. 1       | Best.Mg. | Lief.KV | v |
| Art.Nr.      | Art.Bez. 1       | Best.Mg. | Lief.KV | v |
| Art.Nr.      | Art.Bez. 1       | Best.Mg. | Lief.KV | v |
| Art.Nr.      | Art.Bez. 1       | Best.Mg. | Lief.KV | v |

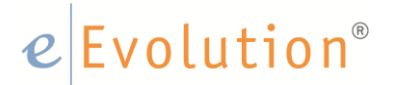

Mit einem Doppelklick erstellt das System automatisch eine neue Zeile im unteren Teil des Fensters (Mengenverteilung auf KW).

In der neu erstellten Zeile kann der Anwender die Menge des ersten Abrufes und die Kalenderwoche (in der Abruf erfolgen soll) anpassen. Die Kalenderwoche kann sowohl über den unteren Kalender-Button, als auch über die Tastatur eingetragen werden.

Weitere Abrufe werden nun analog erzeugt.

Im oberen Teil kann zu jeder Zeit in der Spalte <Best.Menge> die Restmenge eingesehen werden. Im folgenden Bild wäre somit noch die Menge 1 zu verteilen.

|             |                                                | Mengenve                                                                                     | rteilung für A                | brufauftra                               | g       |  |
|-------------|------------------------------------------------|----------------------------------------------------------------------------------------------|-------------------------------|------------------------------------------|---------|--|
| Zu          | verteilend                                     | e Menge                                                                                      |                               |                                          |         |  |
|             | Art.Nr.                                        | Art.Bez. 1                                                                                   |                               | Best.Mg                                  |         |  |
|             | 3612-3                                         | Flaschenöff 1,00                                                                             |                               |                                          |         |  |
|             |                                                |                                                                                              |                               |                                          |         |  |
|             |                                                |                                                                                              |                               |                                          |         |  |
|             |                                                |                                                                                              |                               |                                          |         |  |
| Mar         | nonvete                                        | ilung auf KW                                                                                 |                               |                                          |         |  |
| Me          | ngenvene                                       |                                                                                              |                               |                                          |         |  |
|             | Art.Nr.                                        | Art.Bez. 1                                                                                   | Best.Mg.                      |                                          | Lief.KW |  |
|             |                                                |                                                                                              | ***************************** |                                          |         |  |
| •           | 3612-3                                         | Flaschenöffner, bla                                                                          | u <u>20</u>                   | 16.2017                                  |         |  |
| •<br>•      | 3612-3<br>3612-3                               | Flaschenöffner, bla<br>Flaschenöffner, bla                                                   | u 20<br>u 21,00               | 16.2017<br>18.2017                       |         |  |
| +<br>+      | 3612-3<br>3612-3<br>3612-3                     | Raschenöffner, blar<br>Raschenöffner, blar<br>Raschenöffner, blar                            | 20<br>21,00<br>27,00          | 16.2017<br>18.2017<br>21.2017            |         |  |
| +<br>+<br>+ | 3612-3<br>3612-3<br>3612-3<br>3612-3           | Flaschenöffner, bla<br>Flaschenöffner, bla<br>Flaschenöffner, bla<br>Flaschenöffner, bla     | 20<br>21,00<br>27,00<br>31,00 | 16.2017<br>18.2017<br>21.2017<br>23.2017 |         |  |
| •<br>•<br>• | 3612-3<br>3612-3<br>3612-3<br>3612-3           | Flaschenöffner, blau<br>Flaschenöffner, blau<br>Flaschenöffner, blau<br>Flaschenöffner, blau | 20<br>21,00<br>27,00<br>31,00 | 16.2017<br>18.2017<br>21.2017<br>23.2017 |         |  |
| +<br>+<br>+ | 3612-3<br>3612-3<br>3612-3<br>3612-3           | Flaschenöffner, bla<br>Flaschenöffner, bla<br>Flaschenöffner, bla<br>Flaschenöffner, bla     | 20<br>21,00<br>27,00<br>31,00 | 16.2017<br>18.2017<br>21.2017<br>23.2017 |         |  |
| *<br>*<br>* | 3612-3<br>3612-3<br>3612-3<br>3612-3<br>3612-3 | Flaschenöffner, bla<br>Flaschenöffner, bla<br>Flaschenöffner, bla<br>Flaschenöffner, bla     | 20<br>21,00<br>27,00<br>31,00 | 16.2017<br>18.2017<br>21.2017<br>23.2017 |         |  |
| •<br>•<br>• | 3612-3<br>3612-3<br>3612-3<br>3612-3<br>3612-3 | Flaschenöffner, bla<br>Flaschenöffner, bla<br>Flaschenöffner, bla<br>Flaschenöffner, bla     | 20<br>21,00<br>27,00<br>31,00 | 16.2017<br>18.2017<br>21.2017<br>23.2017 |         |  |
| •<br>•<br>• | 3612-3<br>3612-3<br>3612-3<br>3612-3           | Flaschenöffner, bla<br>Flaschenöffner, bla<br>Flaschenöffner, bla<br>Flaschenöffner, bla     | 20<br>21,00<br>27,00<br>31,00 | 16.2017<br>18.2017<br>21.2017<br>23.2017 |         |  |
| *           | 3612-3<br>3612-3<br>3612-3<br>3612-3           | Flaschenöffner, bla<br>Flaschenöffner, bla<br>Flaschenöffner, bla<br>Flaschenöffner, bla     | 20<br>21,00<br>27,00<br>31,00 | 16.2017<br>18.2017<br>21.2017<br>23.2017 |         |  |

Mit dem Klick auf <OK> bestätigt der Anwender die Mengenverteilung und gelangt zurück zum Hauptfenster des Auftragsmoduls.

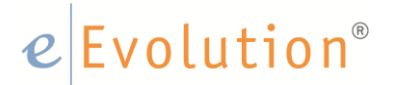

Hier wurden nun vom System automatisch die entsprechenden Teillieferungen als Positionen eingetragen.

Dabei wird die sofort zu liefernde Menge auf <**jetzt zu liefernde Menge>** und <**jetzt zu berechnende Menge>** gesetzt und alle anderen Mengen mit einem Teillieferungs- und Teilrechnungskennzeichen versehen.

|          |                              | - 🗀 🗟                                        | ¥1 -                                                                              |                      | -          |                     |                       |                                 |                      | Auftrag - [ EE | VOLUTIONDEN   | 40, M1] - el                                                | volution                                                      |                                                                     |                                                      |                                                       |                                                                                                    | U          |                                              | - 8              |
|----------|------------------------------|----------------------------------------------|-----------------------------------------------------------------------------------|----------------------|------------|---------------------|-----------------------|---------------------------------|----------------------|----------------|---------------|-------------------------------------------------------------|---------------------------------------------------------------|---------------------------------------------------------------------|------------------------------------------------------|-------------------------------------------------------|----------------------------------------------------------------------------------------------------|------------|----------------------------------------------|------------------|
| Neu Su   | uchen Dru                    | icken Ak<br>Auftrag                          | Letais Aktion                                                                     | Vortext<br>Nachtext  | Positionen | Mini-<br>positionen | Kosten-<br>verteilung | Ubergabe an<br>Kommissionierung | Zuletzt<br>verwendet | Quicklinks     |               |                                                             |                                                               |                                                                     |                                                      |                                                       |                                                                                                    |            |                                              |                  |
| -Tvp. At | Landy out                    |                                              | - Handrider                                                                       |                      |            |                     |                       | - Auftragskopf                  |                      |                |               |                                                             |                                                               |                                                                     |                                                      |                                                       |                                                                                                    |            |                                              |                  |
|          | Angebot                      | Auftr.Nr                                     | 200390                                                                            |                      | Erfassdatu | m: []               | 28.03.2017            | RENr.:                          |                      |                | Excl.:        | 1.267.                                                      | 20 EUR                                                        |                                                                     |                                                      |                                                       |                                                                                                    |            |                                              |                  |
|          | Auftrag                      | Knd.Nr.                                      | 10010 🤿                                                                           | 오 👙 🔹                | Datum letz | ate And.:           | 28.03.2017            | LSNr.:                          |                      |                | Ind.:         | 1.507                                                       | 97 EUR                                                        |                                                                     |                                                      |                                                       |                                                                                                    |            |                                              |                  |
|          | Gutsghrift                   | Name 1                                       | ABB AG                                                                            |                      |            |                     |                       | Auftragsart:                    | Abrufau              | trag           |               |                                                             | Ŧ                                                             |                                                                     |                                                      |                                                       |                                                                                                    |            |                                              |                  |
|          | Storgo                       | Proj.Bez                                     | AUF200390                                                                         |                      |            |                     | dir.                  | Projekte:                       |                      |                |               |                                                             | ·                                                             |                                                                     |                                                      |                                                       |                                                                                                    |            |                                              |                  |
|          | _                            |                                              |                                                                                   |                      |            |                     |                       | Sachbearbe                      | ter: EEVOLI          | JTION          | 🎎 eE          | volution                                                    |                                                               |                                                                     |                                                      |                                                       |                                                                                                    |            |                                              |                  |
| Kunden   | daten P                      | Positionen Be                                | dingungen ->Ljieferansc                                                           | hnft  -> <u>B</u> eo | hnungsans  | ichrift He          | torie                 |                                 |                      |                |               |                                                             |                                                               |                                                                     |                                                      |                                                       |                                                                                                    |            |                                              |                  |
| Auftr.N  | lr.: 2003                    | 390 Po                                       | s.: 12 DB:                                                                        |                      | 386,10     | DB in %:            | 30,47                 |                                 |                      |                |               |                                                             |                                                               |                                                                     |                                                      | Warenwert                                             | Pfandwert                                                                                                    | Währ.:     | EUR                                          | Ŧ                |
| RENr.:   |                              | My                                           | «St: R:                                                                           |                      | 0          |                     |                       |                                 |                      |                |               |                                                             |                                                               |                                                                     |                                                      | 1.267,20                                              | 0,0                                                                                                    | J0 Excl:   | 1.26                                         | 7,20 👩           |
| Komm?    | Nr.:                         | - Li                                         | sferwoche v                                                                       | 23.2                 | .017       |                     |                       |                                 |                      |                |               |                                                             |                                                               |                                                                     |                                                      | 1.507,97                                              | 0.0                                                                                                    | J0 Incl:   | 1.50                                         | 7,97             |
| Sprach   | ne: defa                     | suit                                         | ~                                                                                 | Cross-Sell           | ing        |                     |                       |                                 |                      |                |               |                                                             |                                                               |                                                                     |                                                      |                                                       |                                                                                                    |            |                                              |                  |
| Pr       | os.Nr. Ko                    | opf Art.Nr.                                  | LG Art.Bez.1                                                                      | Art.Bez.2            | Art.Bez.3  | Art.Bez.4           | Knd.Art.Nr.           | Knd.Art.Bez.1                   | Knd Art Bez 2        | Knd.Art.Bez.3  | Knd.Art.Bez.4 | WGruppe /                                                   | Gruppe Best.M                                                 | Akt.Lief.Mg.                                                        | Bish.Lief.Mg.                                        | Akt.Berech.Mg.                                        | Bish.Berech.Mg.                                                                                                    | Mg.Schl.Fr | iktor Mg.Schi                                | . т <i>. (</i>   |
|          | 1                            | 3612-3                                       | Raschenöffner, blau                                                               |                      |            |                     |                       |                                 |                      |                |               | SON Z                                                       | B 20.                                                         | 0 20,00                                                             | 0.00                                                 | 20,00                                                 | 0,00                                                                                                    |            | Stok                                         | r                |
|          | 2                            | 3612-3                                       | Raschenöffner, blau                                                               |                      |            |                     |                       |                                 |                      |                |               | SON Z                                                       | B 21,                                                         | 0,00                                                                | 0,00                                                 | 0,00                                                  | 0,00                                                                                                    |            | Stok                                         | TT 1             |
|          | 3                            | 3612-3                                       | Raschenöffner, blau                                                               |                      |            |                     |                       |                                 |                      |                |               | SON Z                                                       | B 27.                                                         | 0,00                                                                | 0,00                                                 | 0.00                                                  | 0.00                                                                                                    |            | Stok                                         | TT               |
|          | 4                            | 3612-3                                       | Flaschenöffner, blau                                                              |                      |            |                     |                       |                                 |                      |                |               | SON Z                                                       | B 31.                                                         | 0.00                                                                | 0,00                                                 | 0.00                                                  | 0.00                                                                                                    |            | Stok                                         | TT 1             |
|          | 5                            | 3618                                         | Schlüsselring                                                                     |                      |            |                     |                       |                                 |                      |                |               |                                                             |                                                               |                                                                     |                                                      |                                                       |                                                                                                    |            |                                              |                  |
|          | -                            |                                              |                                                                                   |                      |            |                     |                       |                                 |                      |                |               | SON Z                                                       | B 10,                                                         | 0 10,00                                                             | 0,00                                                 | 10,00                                                 | 0,00                                                                                                    |            | Stok                                         | 1                |
|          | 6                            | 3618                                         | Schlüsselring                                                                     |                      |            |                     |                       |                                 |                      |                |               | SON Z<br>SON Z                                              | B 10,<br>B 20,                                                | 0 10,00                                                             | 0,00<br>0,00                                         | 10,00<br>0,00                                         | 0,00                                                                                                    |            | Stok<br>Stok                                 | π                |
|          | 6<br>7                       | 3618<br>3618                                 | Schlüsselring<br>Schlüsselring                                                    |                      |            |                     |                       |                                 |                      |                |               | SON Z<br>SON Z<br>SON Z                                     | B 10,<br>B 20,<br>B 30,                                       | 0 10,00<br>0 0,00<br>0 0,00                                         | 0,00<br>0,00<br>0,00                                 | 10,00<br>0,00<br>0,00                                 | 0,00<br>0,00<br>0,00                                                                                                    |            | Stok<br>Stok<br>Stok                         | π                |
|          | 6<br>7<br>8                  | 3618<br>3618<br>3618                         | Schlüsselring<br>Schlüsselring<br>Schlüsselring                                   |                      |            |                     |                       |                                 |                      |                |               | SON Z<br>SON Z<br>SON Z<br>SON Z                            | B 10,<br>B 20,<br>B 30,<br>B 40,                              | 0 10.00<br>0 0.00<br>0 0.00<br>0 0.00                               | 0,00<br>0,00<br>0,00<br>0,00                         | 10,00<br>0,00<br>0,00<br>0,00                         | 0,00<br>0,00<br>0,00<br>0,00                                                                                                    |            | Stok<br>Stok<br>Stok<br>Stok                 | π<br>π<br>π      |
|          | 6<br>7<br>8<br>9             | 3618<br>3618<br>3618<br>3618                 | Schlüsselring<br>Schlüsselring<br>Schlüsselring<br>Schlüsselring                  |                      |            |                     |                       |                                 |                      |                |               | SON Z<br>SON Z<br>SON Z<br>SON Z<br>SON Z                   | B 10,<br>B 20,<br>B 30,<br>B 40,<br>B 50,                     | 0 10,00<br>0 0,00<br>0 0,00<br>0 0,00<br>0 0,00                     | 0,00<br>0,00<br>0,00<br>0,00<br>0,00                 | 10,00<br>0,00<br>0,00<br>0,00<br>0,00                 | 0,00<br>0,00<br>0,00<br>0,00<br>0,00                                                                                                    |            | Stok<br>Stok<br>Stok<br>Stok<br>Stok         | π<br>π<br>π<br>π |
|          | 6<br>7<br>8<br>9<br>10       | 3618<br>3618<br>3618<br>3618<br>3618<br>3618 | Schlüsselring<br>Schlüsselring<br>Schlüsselring<br>Schlüsselring<br>Schlüsselring |                      |            |                     |                       |                                 |                      |                |               | SON Z<br>SON Z<br>SON Z<br>SON Z<br>SON Z<br>SON Z          | B 10,<br>B 20,<br>B 30,<br>B 40,<br>B 50,<br>B 100,           | 0 10,00<br>0 0,00<br>0 0,00<br>0 0,00<br>0 0,00<br>0 0,00           | 0,00<br>0,00<br>0,00<br>0,00<br>0,00                 | 10,00<br>0,00<br>0,00<br>0,00<br>0,00<br>0,00         | 0.00<br>0.00<br>0.00<br>0.00<br>0.00<br>0.00                                                                                                    |            | Stok<br>Stok<br>Stok<br>Stok<br>Stok<br>Stok | π<br>π<br>π<br>π |
|          | 6<br>7<br>8<br>9<br>10<br>11 | 3618<br>3618<br>3618<br>3618<br>3618<br>3618 | Schlüsselring<br>Schlüsselring<br>Schlüsselring<br>Schlüsselring<br>Schlüsselring |                      |            |                     |                       |                                 |                      |                |               | SON Z<br>SON Z<br>SON Z<br>SON Z<br>SON Z<br>SON Z<br>SON Z | B 10,<br>B 20,<br>B 30,<br>B 40,<br>B 50,<br>B 100,<br>B 250, | 0 10,00<br>0 0,00<br>0 0,00<br>0 0,00<br>0 0,00<br>0 0,00<br>0 0,00 | 0,00<br>0,00<br>0,00<br>0,00<br>0,00<br>0,00<br>0,00 | 10,00<br>0,00<br>0,00<br>0,00<br>0,00<br>0,00<br>0,00 | 0.00 0.00 0. |            | Stok<br>Stok<br>Stok<br>Stok<br>Stok<br>Stok |                  |

Der Anwender kann nun direkt die erste Teillieferung und Teilrechnung durchführen und für die weiteren Teillieferungen eine entsprechende Wiedervorlage angelegen.